#### **SuperGIS Server 3.2**

# Integrating SuperGIS Server Website with Google Map Service

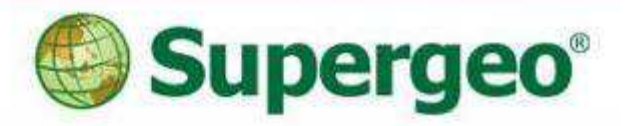

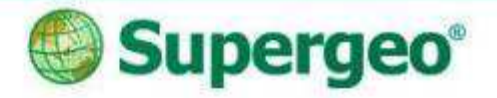

### Workflow

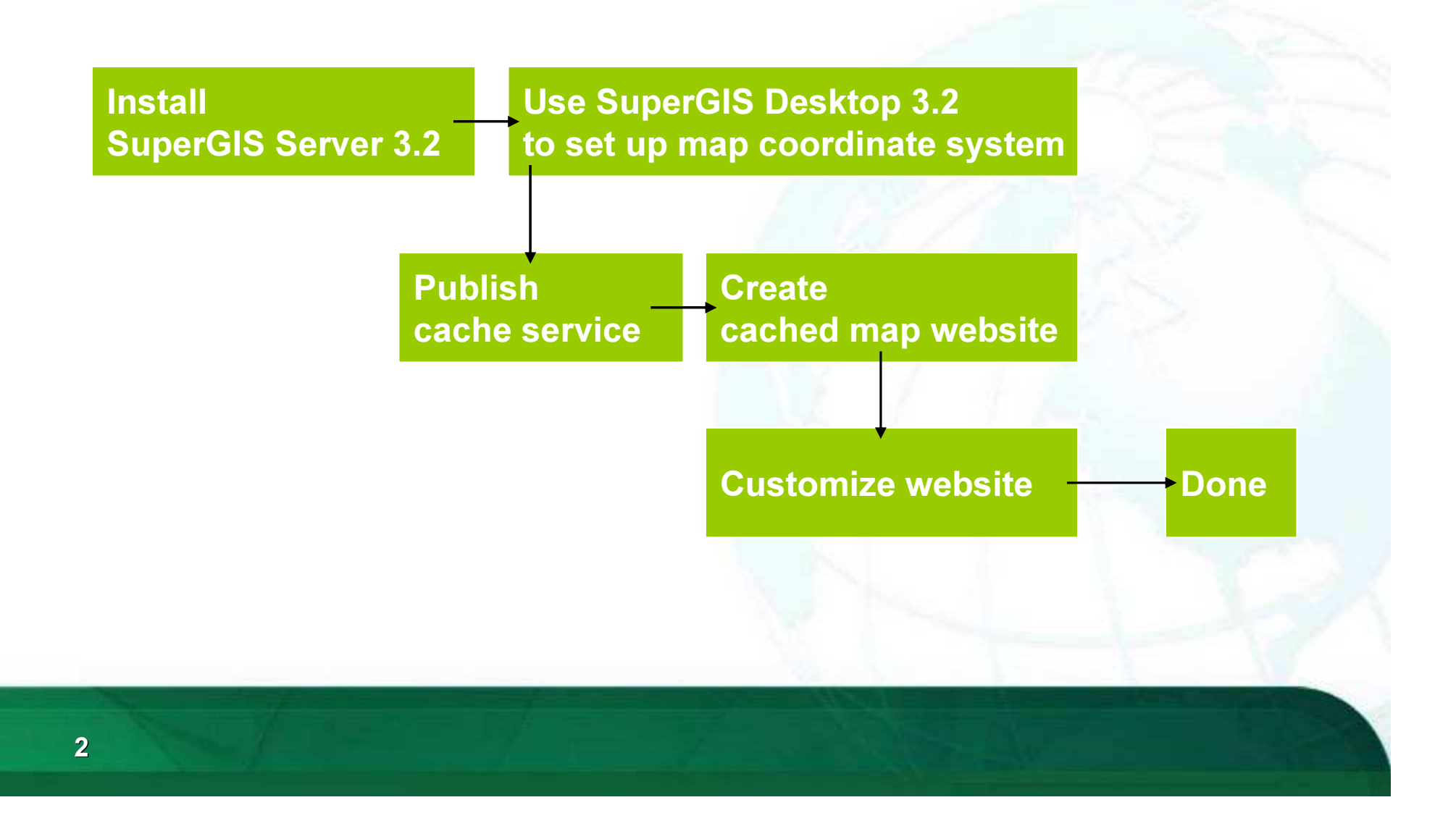

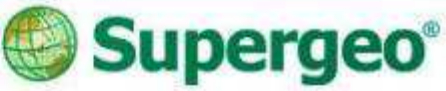

## Setup coordinate system

- Open layers in SuperGIS Desktop 3.2, their original coordinate system should be WGS84.
- Assign the layer's projection as GoogleWGS84.prj

3

Assign the Layers' projection as GoogleMercator.prj

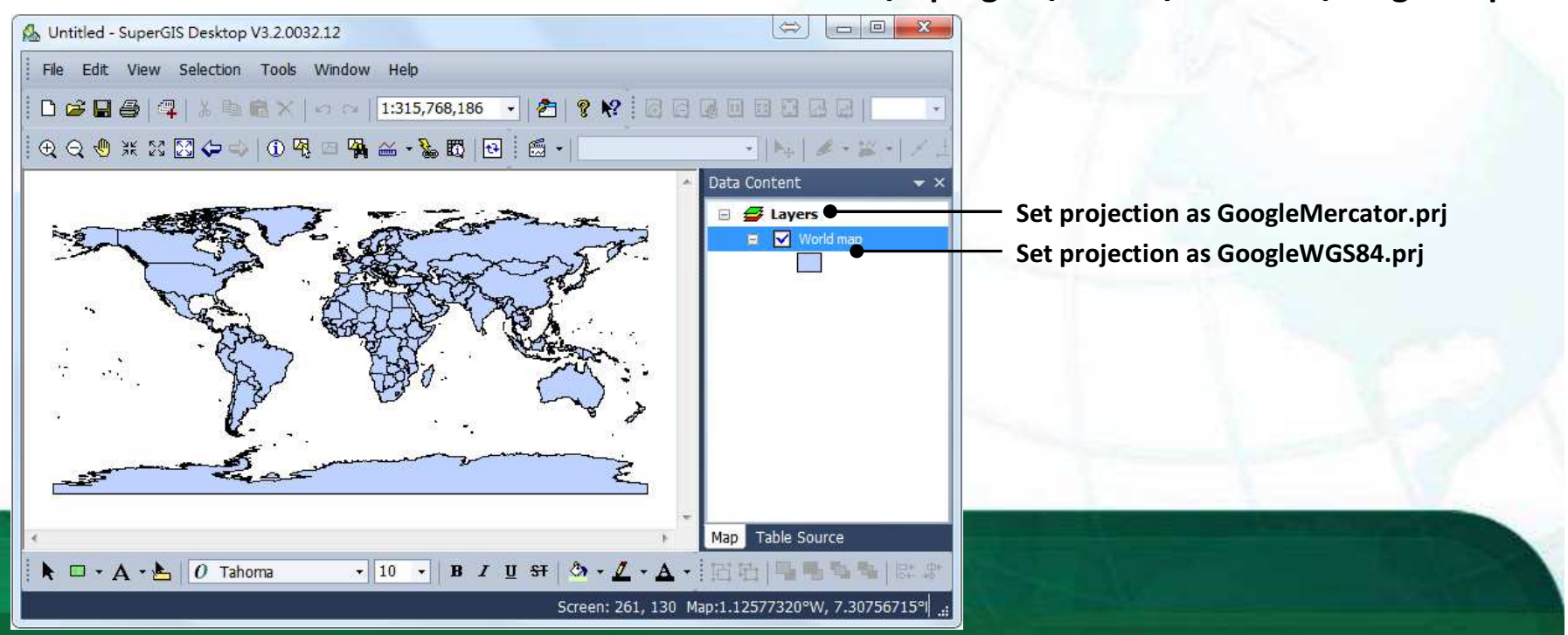

under "...\Supergeo\Server\ClientAPI\GoogleMap"

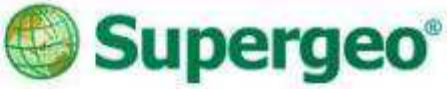

## **Publish cache service**

- Publish a map service first
- Configure the service as cache service
- Set the cache scale as Google scheme

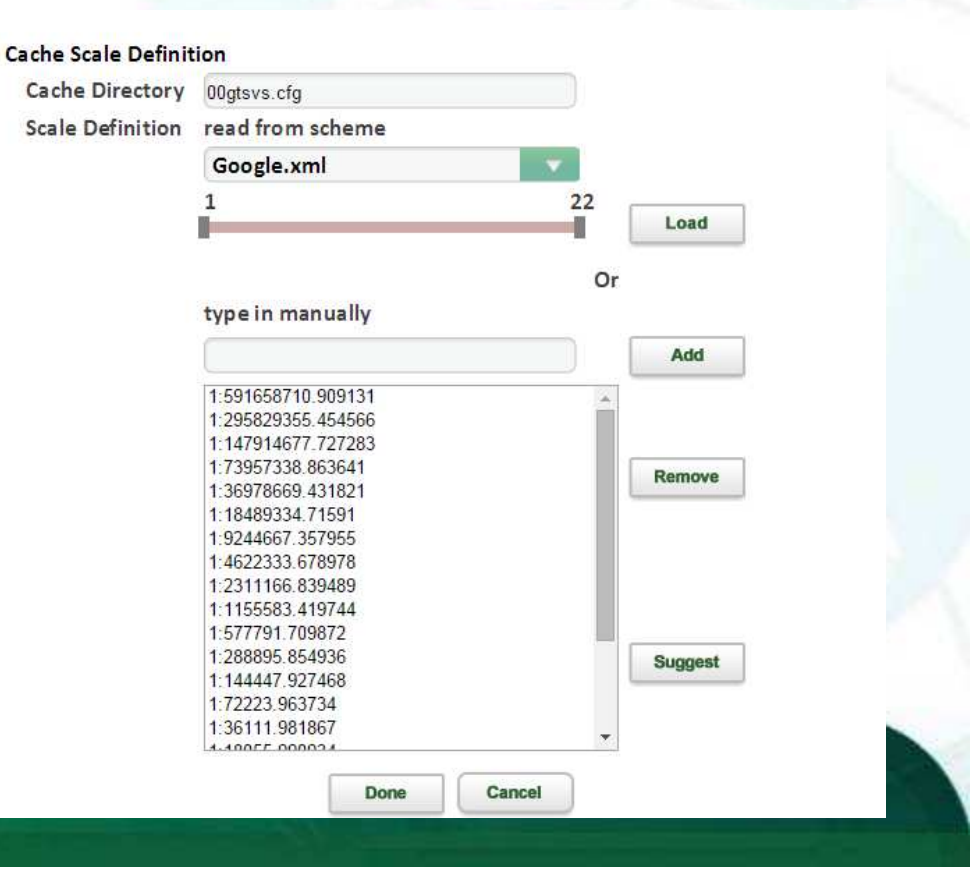

#### Supergeo\* Create cached map website

• Use SuperGIS Server Manager to create a cached map website using the cache service

| HOME                 | SERVICE                                                                                                    | APPLICATION | SETTINGS       | - |
|----------------------|----------------------------------------------------------------------------------------------------|-------------|----------------|---|
| Web Applicatio       | on                                                                                                    |             |                |   |
| Specify the web site | and name of your web applic                                                                                     | ation.      |                |   |
| Web Site: Sign!      | p.                                                                                                    |             |                |   |
| Sight                | P                                                                                                    |             |                |   |
| Name:                |                                                                                                    |             |                |   |
| Set OpenStreetM      | ap as the base layer                                                                                            |             |                |   |
| Select the map servi | ce to be included in the web a                                                                                  | pplication. |                |   |
| Available Map Servi  | ces:                                                                                                    |             |                |   |
| Constant Man Car     | the second second second second second second second second second second second second second second second se |             |                |   |
| Use Feature Serv     | lice                                                                                                    |             |                |   |
|                      |                                                                                                    |             | Devideurs Nort |   |
|                      |                                                                                                    |             | Previous       |   |
|                      |                                                                                                    |             |                |   |
|                      |                                                                                                    |             |                |   |
|                      |                                                                                                    |             |                |   |
|                      |                                                                                                    |             |                |   |
|                      |                                                                                                    |             |                |   |

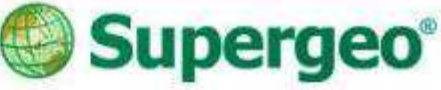

# **Customize the website**

- Include Google map API
  - <script type="text/javascript"src="scripts/Google.js"></script></script></scrip
- Add Google map layer
  - pMapBase.AddLayer(new GoogleLayer());

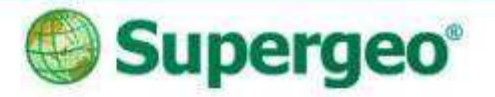

#### Done!

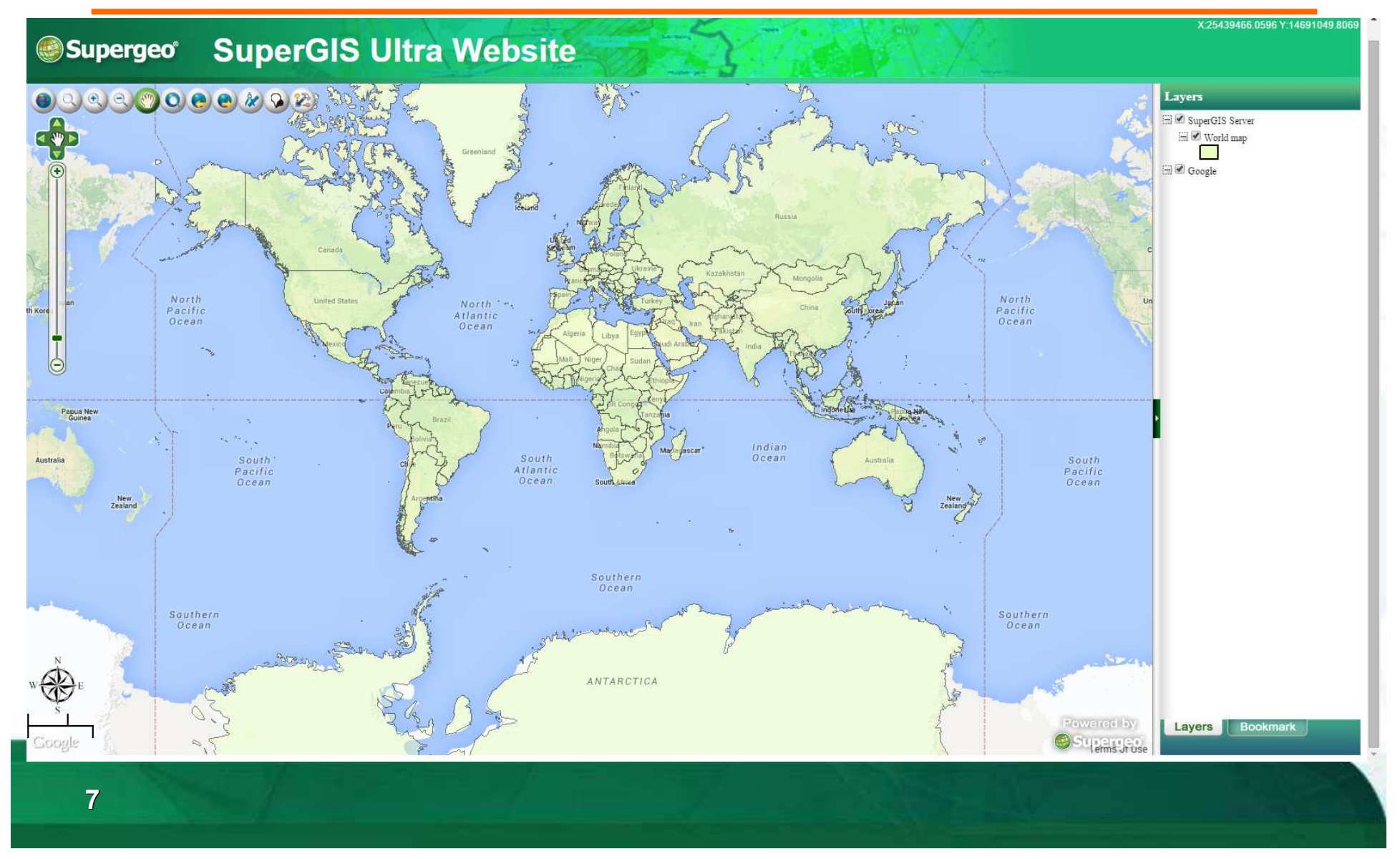